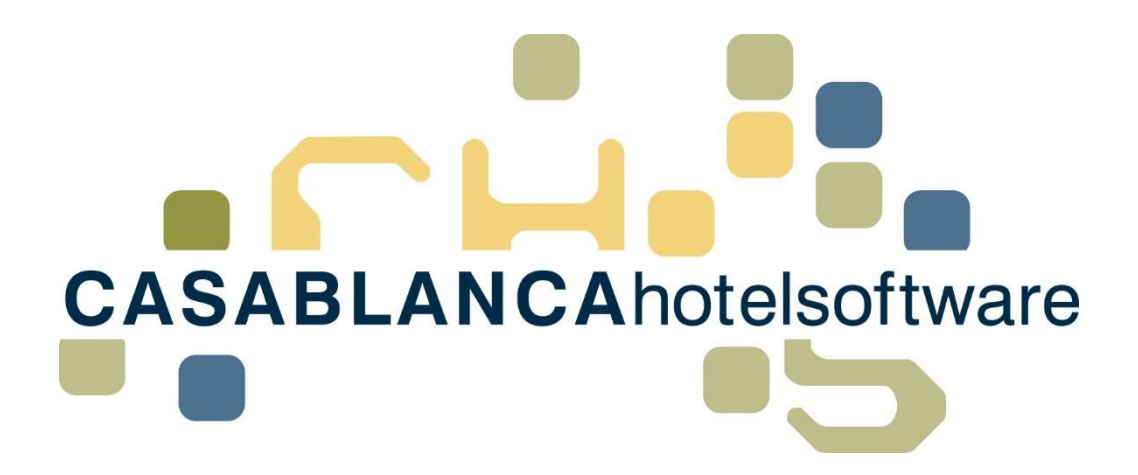

# BESCHREIBUNG Debitorenverwaltung

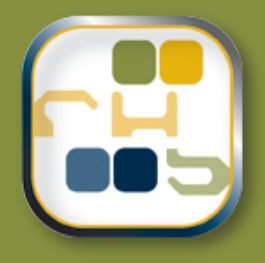

# Casablanca Hotelsoftware Debitorenverwaltung

(Letzte Aktualisierung: 31.07.2019)

# 1 Inhaltsverzeichnis

| 2 | Deb   | pitorenverwaltung3                                |
|---|-------|---------------------------------------------------|
| 2 | 2.1   | Öffnen der Debitorenverwaltung3                   |
| 2 | 2.2   | Debitoren laden                                   |
| 2 | 2.3   | Debitorenkonto öffnen4                            |
| 2 | 2.4   | Suche der Debitoren einschränken4                 |
|   | 2.4.1 | 1 Hauptdebitoren 4                                |
|   | 2.4.2 | 2 Privatdebitoren 4                               |
|   | 2.4.3 | 3 Kreditkartendebitoren 5                         |
|   | 2.4.4 | 4 Nach Kassa                                      |
|   | 2.4.5 | 5 Name / Nr                                       |
|   | 2.4.6 | 6 Datum 7                                         |
|   | 2.4.7 | 7 Filter                                          |
| 3 | Übe   | ersicht Debitorenverwaltung8                      |
| 3 | 8.1   | Die Spalten der Debitorenverwaltung im Überblick8 |
| З | 8.2   | Buttons auf der Debitorenverwaltung8              |
| 4 | Star  | mmdatenverwaltung Debitoren9                      |
| 4 | .1    | Neuen Debitor anlegen9                            |
| 4 | .2    | Debitor bearbeiten                                |
| 4 | .3    | Debitor auf der Kassa darstellen 10               |

CASABLANCAhotelsoftware gmbh - Öde 58 - 6491 Schönwies - Tirol - Austria T +43 (0) 5418 5622 - F +43 (0) 5418 5622 17 - info@casablanca.at - www.casablanca.at

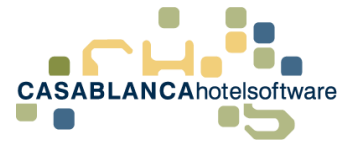

# 2 Debitorenverwaltung

Mit der Debitorenverwaltung können offene Konten/Rechnungen verwaltet werden. Der Hotelier erhält einen Überblick über alle Debitoren.

Mit der Debitorenverwaltung können auch die Kreditkartenzahlungen überprüft werden. Diese können dann auch ausgeglichen werden, sobald die Zahlung auf dem Bankkonto eingegangen ist.

# 2.1 Öffnen der Debitorenverwaltung

Im Reiter "Hauptmenü" kann mit dem Punkt "Debitoren" die Debitorenverwaltung geöffnet werden.

| ZZDEMO - SUPERVISOR - Casablanca 2018 | Professional - [Hauptmenü]     |                     |                                  |                                   |       |
|---------------------------------------|--------------------------------|---------------------|----------------------------------|-----------------------------------|-------|
| Hauptmenü Schnittstellen Preis / /    | Artikelverwaltung Korresponder | nz Module Allgemeir | n RKSV Support                   |                                   |       |
| Aktualisieren Kalender                | Neu Suchen Artikel buchen      | Kartei     Kartei   | Listen Kassabuch Schnellrechnung | Konten<br>Rechnungen<br>Debitoren | Email |
| Zimmerplan                            | Reservierung                   | Gäste               | Listen / Finanzen                |                                   | M     |

In diesem Fenster kann nun eingeschränkt werden, nach welchen Debitoren gesucht werden soll.

| 🖾 Debitoren  |                          | - 0                                                                                   | × |
|--------------|--------------------------|---------------------------------------------------------------------------------------|---|
| : 💋 📘        | Profil Standard          | - 🔚 - 📙 🛄                                                                             | ? |
| Allgemein    |                          | Haupt Privat Kreditkarten Alle                                                        |   |
| Kasse        | Alle *                   | Nummer Name Y Ankunft Y Abreise Y Summe Y Offen Y N. verrechnet Sichtbar Hauptdebitor |   |
| Name / Nr    | Name, Vorname, Email, Nr |                                                                                       |   |
| Datum        |                          |                                                                                       |   |
| Von          | 30.07.2017 🖄             |                                                                                       |   |
| Bis          | 30.07.2019 🖄             |                                                                                       |   |
| Filter       |                          |                                                                                       |   |
| Unsichtbar   | Aus                      |                                                                                       |   |
| Ausgeglichen | Aus                      |                                                                                       |   |

### 2.2 Debitoren laden

Um die Debitoren anzuzeigen, muss zuerst mit den grünen Pfeilen die Liste geladen werden. Wie die Suche eingeschränkt wird, wird dann in Punkt 2.4 genauer erklärt.

| 🖾 Debito                   | ren                        |       |
|----------------------------|----------------------------|-------|
| 2                          | Profil Standard            |       |
| <ul> <li>Allger</li> </ul> | nein                       | Haupt |
| Kasse                      | Alle                       | Numme |
| Name / N                   | r Name, Vorname, Email, Nr |       |
| 🔺 Datun                    | 1                          |       |

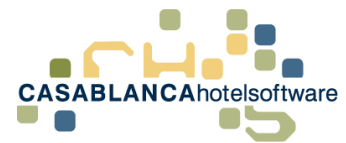

## 2.3 Debitorenkonto öffnen

Mit einem Doppelklick auf einen Debitor kann das Konto geöffnet werden.

| Haupt  | Privat Kreditkarten Alle |                 |               |                        |                          |
|--------|--------------------------|-----------------|---------------|------------------------|--------------------------|
| Nummer | Name Y                   | Ankunft Abreise | Summe Offen 7 | N. verrechnet Sichtbar | <b>▼</b><br>Hauptdebitor |
| 17     | West Anthon              |                 | 707,00 707,00 | ) 707,00 🔳             |                          |
|        |                          |                 |               |                        |                          |
|        |                          |                 |               |                        |                          |

Es ist auch möglich direkt auf die Gästekartei des Debitors zu wechseln: Rechtsklick  $\rightarrow$  Gast

# 2.4 Suche der Debitoren einschränken

Die Debitorensuche kann auf verschiedene Unterteilungen aufgeteilt werden.

#### 2.4.1 Hauptdebitoren

Debitoren, die in den Stammdaten angelegt werden, werden als Hauptdebitoren bezeichnet. Diese Debitoren werden in der Spalte "Haupt" dargestellt. Ein Beispiel wäre zum Beispiel ein Reisebüro.

| Haupt Privat Kreditkarten Alle  |
|---------------------------------|
| Nummer Name                     |
| 9 Casablanca Hotelsoftware GmbH |
| 8 Neckermann                    |
| 7 Eurotours GmbH                |
| ኛ 6 Siemens AG                  |
|                                 |

Wichtig! Debitoren werden erst geladen, wenn die Liste mit den grünen Pfeilen geladen wird.

#### 2.4.2 Privatdebitoren

Unter Privatdebitoren zählen alle ausgecheckten Reservierungen, auf denen am Konto noch ein unbezahlter Betrag offen ist. Der Gast wird dann automatisch beim Auschecken in die Debitoren übernommen, egal ob bereits eine Rechnung erstellt wurde.

| Haupt  | Privat Kreditkarten Alle |            |            |          |                |               |               |                |
|--------|--------------------------|------------|------------|----------|----------------|---------------|---------------|----------------|
| Nummer | Name                     | Ankunft    | Abreise    | Summe    | Offen <b>Y</b> | N. verrechnet | y<br>Sichtbar | W Hauptdebitor |
| 37     | Nass Patrick             | 03.08.2019 | 07.08.2019 | 1.939,20 | 1.939,20       | 1.939,20      |               |                |
| 36     | Frank Andreas            | 23.07.2019 | 28.07.2019 | 25,00    | 25,00          | 25,00         |               |                |
| 35     | Matzke Joana             | 25.07.2019 | 29.07.2019 | 853,50   | 353,50         | 0,00          |               |                |
| 30     | Sepp                     | 23.07.2019 | 30.07.2019 | 2.149,00 | 2.149,00       | 2.149,00      |               |                |
| 15     | Schürer Anneliese        | 25.07.2019 | 01.08.2019 | 1.209,00 | 749,00         | 749,00        |               |                |
| 14     | Fuentes Sebastian        | 01.08.2019 | 05.08.2019 | 0,00     | -360,00        | 0,00          |               |                |
| 13     | Fritz Daniela            | 17.07.2019 | 23.07.2019 | 606,00   | 606,00         | 606,00        |               |                |
| 12     | Mustermann Max           | 18.07.2019 | 22.07.2019 | 1.044,00 | 1.044,00       | 1.044,00      |               |                |
|        |                          |            |            |          |                |               |               |                |

Wichtig! Debitoren werden erst geladen, wenn mit den grünen Pfeilen die Liste geladen wird.

Wichtig! Der Name, der in der Debitorenliste erscheint, ist der Name des Gasts, das auf dem Konto hinterlegt ist.

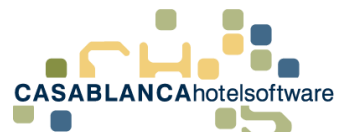

| 🗷 Kon  | to               |            |               |               |                            |     |
|--------|------------------|------------|---------------|---------------|----------------------------|-----|
|        | START Einste     | ellungen   |               |               |                            |     |
| Speich | ern 🖶 Log        | ng<br>Rech | nung Neu      | Arrangen      | nent Stornieren Rückgängig | Übe |
|        |                  |            |               |               | ranktonen                  |     |
| 🙄 🥖    | % 109 : Christan | dl Rupert  | •             |               |                            |     |
|        | Rechnung         | Zimme      | Name <b>Y</b> | Code <b>T</b> | Text                       | Ţ   |
|        | -                | 109        | Christandl Ru | 2 Erwach      | Übernachtung Frühstück     |     |
|        | -                |            |               | 1             | excl. 👻 Ortstaxe           |     |
|        | -                |            |               | 2             | Bar-Anzahlung              |     |

#### 2.4.3 Kreditkartendebitoren

Wenn ein Artikel als Debitor hinterlegt wird, wird automatisch auf diesem Konto eine Gegenbuchung angelegt.

#### Zum Beispiel Mastercard:

Ein Kunde zahlt 200€ mit Mastercard, somit wird auf seinem Konto die Zahlung mit -200€ aufgebucht.

| Code <b>Y</b> | Text                   | Datum                   | Men | Preis <b>Y</b> | Zws.    |   | % <b>Y</b> |
|---------------|------------------------|-------------------------|-----|----------------|---------|---|------------|
| 2 Erwach      | Übernachtung Frühstück | 26.01.2017 - 29.01.2017 | 6   | 95,50          | 191,00  | € | 0,00       |
| 1             | excl. 👻 Ortstaxe       | 26.01.2017              | 3   | 3,00           | 9,00    | € | 0,00       |
| 7             | Mastercard             | 26.01.2017              | 1   | -200,00        | -200,00 | € |            |

Gleichzeitig wird auf dem Debitorenkonto "Mastercard" eine Summe von +200€ aufgebucht, da das Geld eigentlich noch nicht erhalten wurde.

| <u></u> | ) 🥒 🖸 | ebitor : Master | card  |               |               |            |   |       |            |     |                |        |   |            |
|---------|-------|-----------------|-------|---------------|---------------|------------|---|-------|------------|-----|----------------|--------|---|------------|
|         |       | Rechnung        | Zimme | Name <b>T</b> | Code <b>Y</b> | Text       | T | Datum |            | Men | Preis <b>T</b> | Zws.   |   | % <b>T</b> |
|         |       | -               |       | Mustermann    | 7             | Mastercard |   |       | 13.03.2018 | 1   | 300,00         | 300,00 | € |            |
|         |       | -               |       | Christandl Ru | 7             | Mastercard |   |       | 26.01.2017 | 1   | 200,00         | 200,00 | € |            |

Sobald das Geld dann auf Ihrem Konto eingeht, kann dieser Betrag auf dem Debitorenkonto ausgeglichen werden, indem die Leistung markiert wird und mit rechter Maustaste "Ausgleichen" gewählt wird.

| Mustermann 7    | Mastercard                      | 13.03.2018 | 1 | 300,00 |
|-----------------|---------------------------------|------------|---|--------|
| Christandl Rt 7 | h A                             | 26-91.2017 | 1 | 200,00 |
|                 | Neu                             |            |   |        |
|                 | Stornieren                      |            |   |        |
|                 | Rückgängig                      |            |   |        |
|                 | Überleiten                      | •          |   |        |
|                 | Gehe zu Übeleitungs-Ziel        |            |   |        |
|                 | Gehe zu Überleitungs-Ausgang    |            |   |        |
|                 | Gehe zu verknüpftem Konto       |            |   |        |
|                 | Rechnung stornieren             |            |   |        |
|                 | Rechnung (Original) nochmals dr | ucken      |   |        |
|                 | Rechnung (Duplikat) nochmals dr | rucken     |   |        |
|                 | Ausgleichen                     |            |   |        |
|                 | Ausgleich löschen               |            |   |        |
|                 | Split                           | •          |   |        |

Anschließend kann die Zahlungsart ausgewählt werden, mit dem diese Zahlung ausgeglichen wurde (zum Beispiel "Bankzahlung").

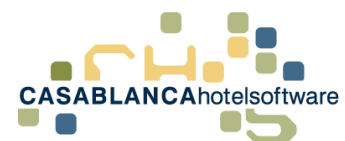

| Artikelgruppenfilter |      | Artikel                        |   |                              | Informatio       |        |  |
|----------------------|------|--------------------------------|---|------------------------------|------------------|--------|--|
| lle)                 | Code | Bezeichnung                    | T | Bezeichnung<br>Artikelnummer | Bankzahlung<br>5 |        |  |
|                      | 2    | Bar-Anzahlung                  |   | Steuersatz                   |                  |        |  |
|                      | 6    | Barauslagen                    |   | Standardbetrag               |                  |        |  |
|                      | 4    | Barzahlung                     |   |                              |                  |        |  |
|                      | 26   | Kassabuch                      |   |                              | Preise           | :      |  |
|                      | 3    | Bank-Anzahlung                 |   | Von                          | Bis              | Betrag |  |
|                      | 53   | Bank-Anzahlung Rückübenweisung |   |                              |                  |        |  |
|                      | 5    | Bankzahlung                    |   |                              |                  |        |  |
|                      | 14   | Gutschein eingelöst            |   |                              |                  |        |  |
|                      | 9    | Amex                           |   |                              |                  |        |  |
|                      | 10   | Diners                         |   |                              |                  |        |  |
|                      | 11   | Eurocard                       |   |                              |                  |        |  |
|                      | 7    | Mastercard                     |   |                              |                  |        |  |
|                      | 8    | Visa                           |   |                              |                  |        |  |
|                      |      |                                |   |                              |                  |        |  |
|                      |      |                                |   |                              |                  |        |  |

Somit kann relativ einfach ein Überblick aller Kreditkartenzahlungen erhalten werden.

#### 2.4.4 Nach Kassa

Die Debitoren können auch nach Kassen aufgeteilt werden.

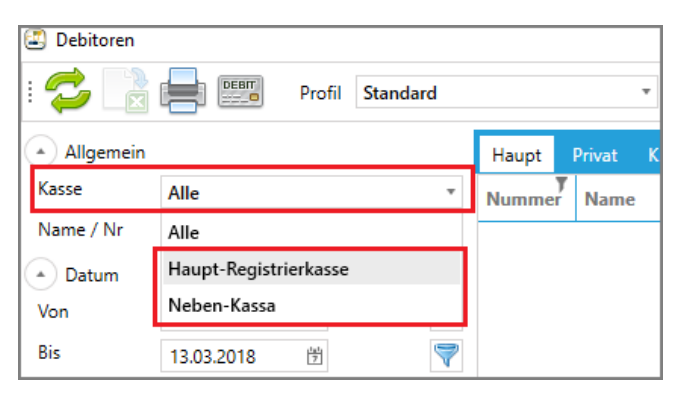

Hauptdebitoren kann in den Stammdaten ein Betrieb zugewiesen werden. Falls dort "Alle" hinterlegt ist, wird der Debitor bei beiden Betrieben dargestellt. Privatdebitoren werden automatisch zu ihren richtigen Kassen zugewiesen.

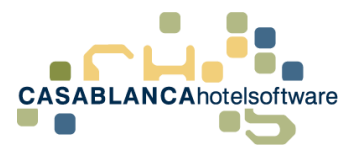

#### 2.4.5 Name / Nr.

Mit dem Feld "Name / Nr." kann die Suche noch genauer eingeschränkt werden.

| Debitoren                 |                          |       |        |         |              |      |
|---------------------------|--------------------------|-------|--------|---------|--------------|------|
| : 💋 🖹                     | Profil Star              | ndard |        |         | • 📕 •        |      |
| Allgemein                 |                          |       | Haupt  | Privat  | Kreditkarten | Alle |
| Kasse                     | Alle                     | -     | Nummer | Name    |              |      |
| Name / Nr                 | Name, Vorname, Email, Nr |       | 76     | Christa | andl         |      |
| <ul> <li>Datum</li> </ul> |                          |       | 75     | Huber   | Maria        |      |

Es gibt hier vier Möglichkeiten, nach denen gesucht werden kann:

- Name: Huber
- Vorname: Maria
- Email: huber.maria@beispiel.at
- Nr: (Debitorennummer): 7

Es ist auch möglich nach einer Kombination der Felder zu suchen, indem die Suche mit einem Beistrich getrennt wird.

#### Zum Beispiel: Huber, Maria

#### 2.4.6 Datum

Die Suche der Privatdebitoren kann mit dem Datumsfeld nach An- und Abreisedatum eingeschränkt werden.

| 🖾 Debitoren               |                 |                     |      |                    |         |        |              |      |  |
|---------------------------|-----------------|---------------------|------|--------------------|---------|--------|--------------|------|--|
| : 💋 🖹                     | Profil Standard |                     |      |                    | • 📑 • 📑 |        |              |      |  |
| Allgemein                 |                 |                     |      |                    | Haupt   | Privat | Kreditkarten | Alle |  |
| Kasse                     | Alle            |                     |      | *                  | Nummer  | Name   | 2            |      |  |
| Name / Nr                 | Name, Vornam    | ne, Email           | , Nr |                    | 76      | Christ | andl         |      |  |
| <ul> <li>Datum</li> </ul> |                 |                     |      |                    | 75      | Hube   | r Maria      |      |  |
| Von                       | 13.03.2016      | 7                   |      | $\bigtriangledown$ | 57      | Muste  | erkopf Maria |      |  |
| Bis                       | 13.03.2018      | <sup>121</sup><br>7 |      | $\bigtriangledown$ | 56      | Hube   | r Maria      |      |  |

Als Standard sind die letzten zwei Jahre hinterlegt, um die Suchgeschwindigkeit zu erhöhen.

#### 2.4.7 Filter

Es gibt bei der Suche die Möglichkeit zwei Filter zu deaktivieren:

| Filter       |     |
|--------------|-----|
| Unsichtbar   | Aus |
| Ausgeglichen | Aus |

- **Unsichtbar:** Wenn dieser Haken gesetzt wird, werden unsichtbare (deaktivierte) Debitoren dargestellt.
- **Ausgeglichen:** Wenn dieses Feld aktiviert wird, werden in der Suche auch Hauptdebitoren und Kreditkartendebitoren dargestellt, die keinen offenen Saldo haben.

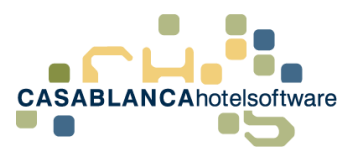

# 3 Übersicht Debitorenverwaltung

# 3.1 Die Spalten der Debitorenverwaltung im Überblick

| Haupt  | Privat | Kreditkarten | Alle |         |   |         |   |       |      |          |               |          |                     |  |
|--------|--------|--------------|------|---------|---|---------|---|-------|------|----------|---------------|----------|---------------------|--|
| Nummer | Name   |              |      | Ankunft | 7 | Abreise | T | Summe | Ţ    | Offen    | N. verrechnet | Sichtbar | <b>Hauptdebitor</b> |  |
| 5      | EC-Kar | te           |      |         |   |         |   |       | 0,00 | 2.128,25 | 0,00          |          |                     |  |
| 2      | Visa   |              |      |         |   |         |   |       | 0,00 | 826,70   | 0,00          |          |                     |  |
| 1      | Master | rcard        |      |         |   |         |   |       | 0,00 | 2.133,55 | 0,00          |          |                     |  |
|        |        |              |      |         |   |         |   |       |      |          |               |          |                     |  |

Über den Spalten kann die Art der Debitoren ausgewählt werden. Siehe Punkt 2.2.1 – 2.2.3

- **Nummer**: Die eindeutige Nummer von Debitoren; diese wird automatisch beim Erstellen von Debitoren generiert
- Name: Name des Debitors
- Ankunft: Anreisedatum des Debitors. Ist leer bei Hauptdebitoren und Kreditkarten
- Abreise: Abreisedatum des Debitors. Ist leer bei Hauptdebitoren und Kreditkarten
- Summe: Die Summe aller Leistungen auf dem Konto
- Offen: Der offene Saldo des Debitors
- N. verrechnet: Nicht verrechneter Umsatz
- Sichtbar: Ob der Debitor sichtbar ist; nur relevant, wenn Filter "Unsichtbar" eingeschalten ist
- Hauptdebitor: Ob der Debitor ein Hauptdebitor ist.

## 3.2 Buttons auf der Debitorenverwaltung

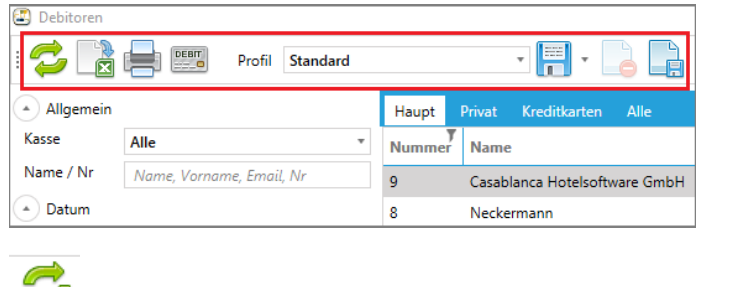

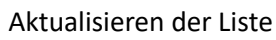

Exportieren der Debitoren ins Excel

Ausdrucken der Debitoren

Öffnen der Stammdatenverwaltung der Debitoren (anlegen und bearbeiten von Debitoren)

| Profil   | Standard *       | ] <b>FI - 📘 </b>      |
|----------|------------------|-----------------------|
|          | Standard         |                       |
|          | Haupt-Debitoren  | reditkarten Alle      |
|          | Privat-Debitoren |                       |
| e, Email | Kreditkarten     | ca Hotelsoftware GmbH |
|          | Alle             | ann                   |

Bereits vorhandene Profile und Löschen/Hinzufügen neuer Profile

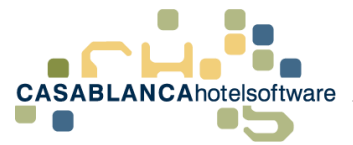

# 4 Stammdatenverwaltung Debitoren

Die Stammdatenverwaltung der Debitoren kann entweder im Reiter "Allgemein"  $\rightarrow$  "Debitoren…

| Korrespondenz   | Module     | Allgemein | RKSV Support      |                    |
|-----------------|------------|-----------|-------------------|--------------------|
| 🦉 Motiv Pools   | Staaten    | DEBIT     | 📴 Verzeichnisse   | 9                  |
| 🤏 Motiv Gruppen | Regionen   |           | 💹 System          |                    |
|                 | 📲 Sprachen | Debitoren | 🀐 Software-Update | Benutzerverwaltung |
| Motive          | Region     | Debitoren | Einstell          | ungen              |

...oder in der Debitorenverwaltung mit dem Button "Debit" geöffnet werden.

| 🗷 Debitoren                   |        |  |  |  |  |  |  |  |
|-------------------------------|--------|--|--|--|--|--|--|--|
| : 😂 🖹 🚍 📟                     | Profil |  |  |  |  |  |  |  |
| <ul> <li>Allgemein</li> </ul> |        |  |  |  |  |  |  |  |

### 4.1 Neuen Debitor anlegen

In diesem Fenster kann mit diesem Symbol (siehe Bild unterhalb) ein neuer Debitor angelegt werden.

| نگ<br>: [<br>در | $\begin{array}{c c} \hline \hline \hline \hline \hline \hline \hline \hline \hline \hline \hline \hline \hline \hline \hline \hline \hline \hline \hline$ |            |          |                 |          |              |                             |                                    |       |  |  |
|-----------------|----------------------------------------------------------------------------------------------------|------------|----------|-----------------|----------|--------------|-----------------------------|------------------------------------|-------|--|--|
| Zi              | Ziehen Sie einen Spaltenkopf und legen Sie ihn hier ab, um nach dieser Spalte zu gruppieren                                                               |            |          |                 |          |              |                             |                                    |       |  |  |
|                 | ID Y                                                                                                    | Debitor    |          | Registrierkasse | Sichtbar | Hauptdebitor | Ortstaxe<br>auf Zimmerkonto | Fixleistungen ¥<br>auf Zimmerkonto | Kassa |  |  |
| ×               | 1                                                                                                    | Mastercard | <u> </u> | Alle            |          |              |                             |                                    | 0     |  |  |
|                 | 2                                                                                                    | Visa       | <u> </u> | Alle            |          |              |                             |                                    | 0     |  |  |
|                 | 5                                                                                                    | EC-Karte   | <u> </u> | Alle            |          |              |                             |                                    | 0     |  |  |
|                 | 17                                                                                                    | West       | <u> </u> | Alle            |          |              |                             |                                    | 0     |  |  |

Anschließend öffnet sich die Gästekartei, wo entweder ein vorhandener, oder ein neuer Gast eingegeben werden kann.

| Gästeblatt | : - Haup                  | tgast       |            |            |                                 |                   |              |               |           |  |
|------------|---------------------------|-------------|------------|------------|---------------------------------|-------------------|--------------|---------------|-----------|--|
| Neu S      | peichen                   | Druck       | en Löschen | →<br>Verei | → <mark>양 Ko</mark><br>nen 🕀 Hi | ntakte<br>story s |              | Email         | Selektion |  |
|            | Allgeme                   | in          |            | Funk       | tionen                          |                   | Korrespon    | orrespondenz  |           |  |
| Zusatzda   | Zusatzdaten Zusatzdaten 2 |             |            | gen 🛛 🕅    | Notive Histo                    | ory Kor           | taktpersoner | <u>D</u> etai | History   |  |
|            |                           | Unerwüns    | cht 🗌 Mail | ingsper    | re 🗌 News                       | lettersper        | re 🗌 Nicht   | Selektierb    | ar 🗌 Boi  |  |
|            |                           | Hauptadress | e          |            | _                               |                   |              |               |           |  |
| 1          | Anrede                    | Herr        | ▼ Titel    |            | Vorname                         |                   |              |               |           |  |
| Nac        | hname                     |             |            |            |                                 |                   |              |               | 📫 🖡       |  |
|            | Straße                    |             |            |            |                                 |                   |              |               |           |  |
|            | Staat                     | Österreich  | ▼ PLi      | Z          | Ort                             |                   |              |               |           |  |
| 1          | elefon                    | 0043        |            |            | Fa.Telefon                      |                   |              |               |           |  |
|            | Telefax                   | 0043        |            |            | Fa.Telefax                      |                   |              |               |           |  |
|            | Handy                     |             |            |            | Fa.Handy                        |                   |              |               |           |  |
|            | E-Mail                    |             |            |            | Fa.E-Mail                       |                   |              |               |           |  |
| s          | prache                    | Deutsch     |            |            | UID                             |                   |              |               |           |  |
| Geburts    | datum                     |             | Geb. Ort   |            |                                 | Geb. Sta          | at Österreic | h             | -         |  |
|            | Gastart                   | Privatgast  |            | Ŧ          | B.def. K                        | artei-Nr          |              |               |           |  |
|            | Motive                    |             |            |            |                                 |                   |              |               |           |  |
| Rei        | sebüro                    |             |            |            |                                 |                   |              | Ŧ             | Brie      |  |
| I          | Region                    | Burgenland  |            |            |                                 |                   |              | Ŧ             | Brie      |  |

CASABLANCAhotelsoftware gmbh - Öde 58 - 6491 Schönwies - Tirol - Austria T +43 (0) 5418 5622 - F +43 (0) 5418 5622 17 - info@casablanca.at - www.casablanca.at

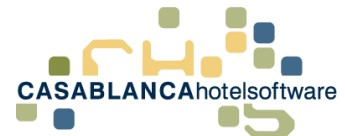

Anschließend kann dem Debitor optional ein Betrieb zugewiesen werden.

| ×. | 50 | Neuer Debitor | <b>e</b> |  | Alle | • |  |  |
|----|----|---------------|----------|--|------|---|--|--|
|----|----|---------------|----------|--|------|---|--|--|

Nachdem mit Ok bestätigt wurde (Gästekartei + Debitorenfenster) ist der Debitor gespeichert.

### 4.2 Debitor bearbeiten

Mit dem Smiley wird die Gästekartei eines Debitors geöffnet. Dort können die Debitor-Daten (Name/Adresse usw.) angepasst werden.

| l | 2   | Debitor         |                                                                    |          |         |          |       |
|---|-----|-----------------|--------------------------------------------------------------------|----------|---------|----------|-------|
|   |     | 7               |                                                                    |          |         |          |       |
|   | Su  | che:            |                                                                    |          |         |          |       |
|   | Zie | hen Sie einen S | paltenkopf und legen Sie ihn hier ab, um nach dieser Spalte zu gru | ippier   | en      |          |       |
| ſ |     | ID T            | Debitor                                                            |          | Betrieb | Sichtbar | Haupt |
| ſ | ×.  | 1               | Mastercard                                                         | <b></b>  | Alle    |          |       |
| l |     | 2               | Visa                                                               | <b></b>  | Alle    |          |       |
|   |     | 3               | Amex                                                               | <b>(</b> | Alle    |          |       |

### 4.3 Debitor auf der Kassa darstellen

Falls die Kassaschnittstelle aktiviert ist, kann direkt von der Kassa auf ein Debitorenkonto gebucht werden. Um den Debitor auf der Kassa darzustellen, muss beim Debitoren nur auf das grüne + in der Spalte Kassa geklickt werden.

|     | Debitor         |                                                                    |          |                 |          |              |                                      |                                           | $\times$ |
|-----|-----------------|--------------------------------------------------------------------|----------|-----------------|----------|--------------|--------------------------------------|-------------------------------------------|----------|
| : [ | 7               |                                                                    |          |                 |          |              |                                      |                                           | Ŧ        |
| Su  | che:            |                                                                    |          |                 |          |              |                                      |                                           | ×        |
| Zie | hen Sie einen S | paltenkopf und legen Sie ihn hier ab, um nach dieser Spalte zu gru | ıppieren |                 |          |              |                                      |                                           |          |
|     | ID T            | Debitor Y                                                          |          | Registrierkasse | Sichtbar | Hauptdebitor | Ortstaxe <b>y</b><br>auf Zimmerkonto | Fixleistungen <b>T</b><br>auf Zimmerkonto | Kassa    |
| •   | 1               | Mastercard                                                         | <u> </u> | Alle            |          |              |                                      |                                           | 0        |
|     | 2               | Visa                                                               | <u></u>  | Alle            |          |              |                                      |                                           | 0        |
|     |                 |                                                                    |          |                 |          |              |                                      |                                           |          |
|     | 5               | EC-Karte                                                           | <u> </u> | Alle            |          |              |                                      |                                           | 0        |
|     | 5<br>17         | EC-Karte<br>West                                                   |          | Alle            |          |              |                                      |                                           | 0        |